## What Happens When PIP Goes Down

In the event the PIP server goes down, Kroll will queue all claims (i.e. allergy adds, Rx orders, Rx dispenses, updates, etc.) in the order of creation so that they can be sent when PIP is up again.

No new claims for a particular patient can be sent to PIP until all queued claims for that patient have been sent to PIP. A prior queued claim may have an impact on the results of another claim that is sent down (e.g. an allergy add request must be sent before more dispenses are sent because that may affect the outcomes of the DUR processing for those subsequent dispenses).

When PIP is down, claims are queued in order of creation in the following area:

## Utilities $\rightarrow$ View Pending Network Queue

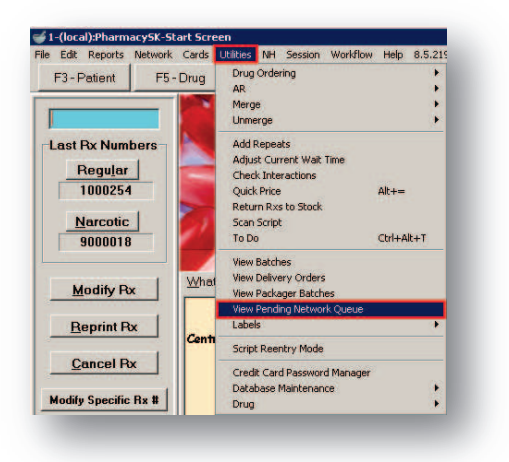

When PIP is up again, users can go to the **Pending Network Queue** and send all claims at once by clicking on **Send** or pressing **CTRL+S** on the keyboard.

| irr | Status   | Transaction   | Date                | User | Patient     | Message | <b>_</b> |
|-----|----------|---------------|---------------------|------|-------------|---------|----------|
|     | Not Sent | Px Plan Claim | 16/08/2010 10:21:39 | KC   | Kroll, AA   |         |          |
|     | Not Sent | Manage Issue  | 17/08/2010 12:32:29 | KC   |             |         |          |
|     | Not Sent | Px Plan Claim | 25/08/2010 17:31:14 | KC   | Kroll, BB   |         |          |
|     | Not Sent | Manage Issue  | 30/08/2010 14:54:48 | KC   |             |         |          |
| Т   | Not Sent | Rx Plan Claim | 08/09/2010 13:19:33 | KC   | Poat, Neami |         |          |
|     |          |               |                     |      |             |         |          |
|     |          |               |                     |      |             |         |          |
|     |          |               |                     |      |             |         |          |

## Printing Labels for Dispensing when PIP is Down

When PIP is down, users can adjudicate claims to the fiscal plans first, print labels for dispensing, and then place the Rx in a Network queue for adjudication to SKPIP once the PIP server is back up.

1. The plan sequence should have the fiscal plans listed first, then the SKPIP plan, followed by the Cash plan last.

| New Rx Pending Adj                                                                                                    | First Fill Lookup X Cancel                                                                                                    |
|----------------------------------------------------------------------------------------------------|----------------------------------------------------------------------------------------------------|
| Vatient Search     Age: 80       Jame     Kroll, AA     Age: 80       Vatients     Prov SK       Phone     105123447       Ubstack     Doble 105123447       Uergies     Conditions       Penicillins     Podophyllotoxin Anal                                                                                                    | Brand         Lotridem         Pack 50         Dgc Search         Loc Office         Image           Brand         Lutridem         Name         Dr. Kroll, physician         General Citotingmole / Betansone 0 SCH1         Addess           Pack         50 Form GM         Sched T         No image         Phone         Lic# 199999           Init         KC         Auth Qiv         150         3           Sig [AP EXTERNALLY TO AA UD         Days         20         G.P. %         24.98           AREA(S) AS DIRECTED         Prod Sel 3-Phamacin V         Origo S9.43         Markup         54.05           Labels         1         72         Total         53.9,33 |
| Plans         Phicing         Dates         Comments         Indications         Y           Yar Plans         Plan Pays         Extra Info (52 cd)           AHE         Y         Not Adjud.         Flans           ESI         Y         Not Adjud.         InterDB           SKPIP         Y         Not Adjud.         DUE Only           Cash         Y         Unknown         Deduct: \$0.00 | Adoktiow Mise  Watnings Counselling Unit Dose (Chrl-U): Disabled Watnings Counselling Unit Dose (Chrl-U): Disabled Watnings Counselling V Not enough inventory for Px Device Part Part Part Part Part Part Part Part                                                                                                    |

2. Clicking F12-Fill Rx or pressing F12 will initiate adjudication of the prescription.

**NOTE:** If the system attempts to access the Patient Network Profile when PIP is down (because this is the first Rx being filled after pulling up the patient card), the following message will appear:

| 1-(local):PharmacySK-NewRx-Kroll, AA 🛛 🗙                     |
|--------------------------------------------------------------|
| There were errors getting the following profile information: |
| Error:Profile: Unable to connect to the remote server        |
| Error:Allergies: Unable to connect to the remote server      |
| ОК                                                           |
|                                                              |

Click **OK** to proceed. A Blank Patient Network profile will be displayed. Click **OK** from the Patient Network Profile to continue filling the Rx.

| Patient Network Profile | ×               |
|-------------------------|-----------------|
|                         | ←Ctrl →         |
|                         |                 |
|                         |                 |
|                         |                 |
| Detail Extra Functions  | 👗 Cancel 🛛 🗸 OK |

3. The Rx will go through the fiscal plans and be paid. In this example, AHE and ESI.

|                                                                                                    |                                                        | _                                         | The clai                                            | im was ac                 | cepted                                          |                              |                                                     |     |                                           |
|----------------------------------------------------------------------------------------------------|--------------------------------------------------------|-------------------------------------------|-----------------------------------------------------|---------------------------|-------------------------------------------------|------------------------------|-----------------------------------------------------|-----|-------------------------------------------|
| Warnings and M                                                                                                  | lessages i                                             | for <mark>AHE</mark> -                    |                                                     |                           |                                                 |                              |                                                     |     |                                           |
| Pricing Adjust                                                                                                  | ments                                                  |                                           | _                                                   |                           | 0005                                            | <b>T</b>                     | D T                                                 | ==  |                                           |
| Submitted                                                                                                    | Cost                                                   | Markup                                    | - Fee                                               | MixFee                    | SSCFee                                          | F3 97                        | Rx Lotal                                            | 53. | 97                                        |
|                                                                                                    | 40.40                                                  | 4.05                                      | 0.40                                                | 0.00                      | 0.00                                            | 53.37                        | Prev Paid                                           | 0.  | 00                                        |
| Accepted                                                                                                    | 40.49                                                  | 4.05                                      | 9.43                                                | 0.00                      | 0.00                                            | 53.97                        | Plan Pays                                           | 40. | 49                                        |
| Difference                                                                                                    | 0.00                                                   | 0.00                                      | 0.00                                                | 0.00                      | 0.00                                            | 0.00                         | Balance                                             | 13. | 48                                        |
|                                                                                                    |                                                        |                                           |                                                     |                           |                                                 |                              |                                                     |     |                                           |
|                                                                                                    |                                                        |                                           |                                                     |                           |                                                 |                              |                                                     |     |                                           |
|                                                                                                    |                                                        |                                           |                                                     |                           |                                                 |                              |                                                     |     |                                           |
|                                                                                                    |                                                        |                                           | The clai                                            | im was ac                 | cepted                                          |                              |                                                     |     |                                           |
|                                                                                                    |                                                        |                                           | The clai                                            | Im was ac                 | cepted:                                         |                              |                                                     |     | Cancel Rx                                 |
|                                                                                                    |                                                        |                                           | The clai                                            | V OK                      | cepted                                          |                              |                                                     |     | Cancel Rx                                 |
|                                                                                                    | _                                                      | _                                         | The clai                                            | om was ad                 | ccepted                                         | _                            | _                                                   | L   | Cancel Rx                                 |
| _                                                                                                    | _                                                      | _                                         | The clai                                            | V OK                      | ccepted                                         | _                            | _                                                   | 1   | Cancel Rx                                 |
| _                                                                                                    |                                                        | _                                         | The clai                                            | or was at                 | ccepted                                         | _                            | _                                                   |     | <u>Cancel Rx</u>                          |
| _                                                                                                    | -                                                      |                                           | The clai                                            | or was ad                 | ccepted                                         |                              | -                                                   |     | Cancel Px                                 |
| ation Response fo                                                                                               | or ESI                                                 |                                           | The clar                                            | M was au                  | ccepted                                         |                              |                                                     |     | <u>Cancel Px</u>                          |
| ation Response for                                                                                              | or ESI                                                 |                                           | The clar                                            | M was au                  | ccepted                                         |                              |                                                     |     | <u>Cancel Rx</u>                          |
| <mark>ation Response fo</mark><br>Yorkflow Network                                                              | or ESI                                                 |                                           | The cla                                             | im was a                  | ccepted                                         |                              |                                                     |     | <u>Cancel Rx</u>                          |
| ation Response for<br>Vorkflow Network                                                                          | or ESI                                                 | for FSI                                   | The cla                                             | ok<br>VOK                 | ccepted                                         |                              |                                                     |     | Cancel Px                                 |
| ation Response for<br>Vorkflow Network<br>Warnings and M                                                        | or ESI<br>Aessages                                     | for ESI                                   | The cla                                             | im was a<br>VOK           | ccepted                                         | _                            |                                                     |     | Cancel Px                                 |
| ation Response for<br>vorkflow Network<br>Warnings and M<br>Pricing Adjus                                       | <b>⊮ ESI</b><br>Alessages<br>tments<br>Cost            | for <mark>ESI</mark>                      | The clau<br>The clau<br>Fee                         | aim was a<br>Mix Fee      | accepted                                        | Tota                         | I Px Total                                          |     | Qancel Rx                                 |
| ation Response for<br>vorkflow Network<br>Warnings and M<br>Pricing Adjus<br>Submitted                          | vr ESI<br>Messages<br>tments<br>Cost<br>40.49          | for ESI<br>Markup<br>4.05                 | The clar<br>The clar<br>Fee<br>9.43                 | Mix Fee<br>0.00           | accepted                                        | Tota<br>53.9                 | I RxTotal                                           |     | Qancel Rx                                 |
| ation Response for<br>vorkflow Network<br>Warnings and M<br>Pricing Adjus<br>Submitted<br>Accepted              | vr ESI<br>Messages<br>tments<br>Cost<br>40.49<br>40.49 | for ESI<br>Markup<br>4.05<br>4.05         | The clar<br>The clar<br>Fee<br>9.43<br>9.43         | Mix Fee<br>0.00           | accepted                                        | Tota<br>53.9<br>53.9         | I Rx Total<br>7 Prev Pai                            |     | Qancel Rx                                 |
| ation Response fo<br>Vorkflow Network<br>Warnings and N<br>Pricing Adjus<br>Submitted<br>Accepted               | Aessages<br>tments<br>Cost<br>40.49<br>40.49           | for ESI<br>Markup<br>4.05<br>4.05         | The clar<br>The clar<br>Fee<br>9.43<br>9.43         | Mix Fee                   | accepted<br>SSC Fee<br>SSC Fee<br>0.00          | Tota<br>53.9                 | I Rx Total<br>7 Prev Pai<br>7 Plan Pay              | d 4 | Qancel Rx                                 |
| ation Response fo<br>Vorkflow Network<br>Warnings and N<br>Pricing Adjus<br>Submitted<br>Accepted<br>Difference | Aessages<br>tments<br>Cost<br>40.49<br>40.49<br>0.00   | for ESI<br>Markup<br>4.05<br>4.05<br>6.00 | The clar<br>The clar<br>Fee<br>9.43<br>9.43<br>0.00 | Mix Fee<br>0.000<br>0.000 | sccepted<br>sccepted<br>SSC Fee<br>0.00<br>0.00 | Tota<br>53.9<br>53.9<br>0.00 | I Px Total<br>7 Prev Pai<br>7 Plan Pay<br>9 Balance |     | Qancel Rx<br>3.97<br>0.49<br>3.00<br>0.48 |

4. Once fiscal adjudication is complete, the prescription will be sent to SKPIP for clinical recording. Since the PIP server is down, the claim transmission will fail.

| CeRx Adjudication Response               |                              |
|------------------------------------------|------------------------------|
| View Workflow Network                    |                              |
| The claim trans                          | mission failed because:      |
| -Errors, Warnings and Messages for SKPIP |                              |
| Unable to connect to the remote server   |                              |
| The claim transmis                       | sion failed. Do you want to: |
| Betry claim Back to the Px Send Later    | <u>C</u> ancel Px            |
|                                          |                              |

- 5. Select the option to **Send Later**; labels will print automatically, and the prescription will be queued in two places:
  - Pending Adjudication tab from the **ALT+X Start Screen**.
  - Utilities  $\rightarrow$  View Pending Network Queue.

6. Once the PIP server is back up, go into **Utilities** → **View Pending Network Queue** and press **Send** to adjudicate the Rxs to SKPIP for clinical logging.

| Not SentPx Plan Claim16/08/2010 10:21:35 KCKroll, AAException: Access violation at addressNot SentManage Issue17/08/2010 12:32:25 KCException: Error transforming the responNot SentPx Plan Claim25/08/2010 17:31:14 KCKroll, BBException: Access violation at addressNot SentManage Issue30/08/2010 14:54:45 KCException: Error transforming the responNot SentPx Plan Claim08/09/2010 13:33:35 KCPoat NeamiNot SentPx Plan Claim02/09/2010 07:35:57 KCKroll, KarenNot SentPx Plan Claim02/03/2011 14:11:31 KCKroll, AANot SentPx Plan Claim02/03/2011 14:33:00 KCKroll, AANot SentPx Plan Claim02/03/2011 16:38:00 KCKroll, BB | Err S | Status   | Transaction   | Date                | User | Patient      | Message                                  |
|----------------------------------------------------------------------------------------------------|-------|----------|---------------|---------------------|------|--------------|------------------------------------------|
| Not SentManage Issue17/08/2010 12:32:25 KCException: Error transforming the respondenceNot SentRx Plan Claim25/08/2010 17:31:14 KCKroll, BBException: Access violation at addressNot SentManage Issue30/08/2010 14:54:45 KCException: Error transforming the respondenceNot SentRx Plan Claim08/09/2010 13:53:57 KCKroll, KarenNot SentAllergy20/09/2010 07:35:57 KCKroll, KarenNot SentRx Plan Claim02/03/2011 14:31:37 KCKroll, AANot SentRx Plan Claim02/03/2011 14:37:26 KCKroll, AANot SentRx Plan Claim02/03/2011 16:38:00 KCKroll, BB                                                                                     | ١     | lot Sent | Px Plan Claim | 16/08/2010 10:21:39 | KC   | Kroll, AA    | Exception: Access violation at address   |
| Not SentRx Plan Claim25/08/2010 17:31:14 KCKroll, BBException: Access violation at addressNot SentManage Issue30/08/2010 14:54:45 KCException: Error transforming the responseNot SentRx Plan Claim08/09/2010 13:19:33 KCPoat NeamiNot SentAllergy20/09/2010 07:35:57 KCKroll, KarenNot SentRx Plan Claim02/03/2011 14:11:31 KCKroll, AANot SentRx Plan Claim02/03/2011 14:37:25 KCKroll, AANot SentRx Plan Claim02/03/2011 16:38:00 KCKroll, BB                                                                                                    | ٩     | lot Sent | Manage Issue  | 17/08/2010 12:32:29 | KC   |              | Exception: Error transforming the respor |
| Not SentManage Issue30/08/2010 14:54:4€ KCException: Error transforming the responseNot SentRx Plan Claim08/09/2010 13:19:33 KCPoat, NeamiNot SentAllergy20/09/2010 07:35:57 KCKroll, KarenNot SentRx Plan Claim02/03/2011 14:11:31 KCKroll, AANot SentRx Plan Claim02/03/2011 14:37:2E KCKroll, AANot SentRx Plan Claim02/03/2011 16:38:0C KCKroll, BB                                                                                                    | ١     | lot Sent | Px Plan Claim | 25/08/2010 17:31:14 | KC   | Kroll, BB    | Exception: Access violation at address   |
| Not Sent         Px Plan Claim         08/09/2010 13:19:35 KC         Poat, Neami           Not Sent         Allergy         20/09/2010 07:35:57 KC         Kroll, Karen           Not Sent         Px Plan Claim         02/03/2011 14:11:31 KC         Kroll, AA           Not Sent         Px Plan Claim         02/03/2011 14:37:25 KC         Kroll, AA           Not Sent         Px Plan Claim         02/03/2011 16:38:00 KC         Kroll, BB                                                                                                    | ١     | lot Sent | Manage Issue  | 30/08/2010 14:54:48 | KC   |              | Exception: Error transforming the respor |
| Not Sent         Allergy         20/09/2010 07:35:57 KC         Kroll, Karen           Not Sent         Rx Plan Claim         02/03/2011 14:11:31 KC         Kroll, AA           Not Sent         Rx Plan Claim         02/03/2011 14:37:2E KC         Kroll, AA           Not Sent         Rx Plan Claim         02/03/2011 14:37:2E KC         Kroll, BB                                                                                                    | ١     | lot Sent | Px Plan Claim | 08/09/2010 13:19:33 | КС   | Poat, Neami  |                                          |
| Not Sent         Px Plan Claim         02/03/2011 14:11:31 KC         Kroll, AA           Not Sent         Px Plan Claim         02/03/2011 14:37:2E KC         Kroll, AA           Not Sent         Px Plan Claim         02/03/2011 16:38:0E KC         Kroll, BB                                                                                                    | ٩     | lot Sent | Allergy       | 20/09/2010 07:35:57 | КС   | Kroll, Karen |                                          |
| Not Sent         Rx Plan Claim         02/03/2011 14:37:2€ KC         Kroll, AA           Not Sent         Rx Plan Claim         02/03/2011 16:38:00 KC         Kroll, BB                                                                                                    | ٩     | lot Sent | Rx Plan Claim | 02/03/2011 14:11:31 | KC   | Kroll, AA    |                                          |
| Not Sent Px Plan Claim 02/03/2011 16:38:00 KC Kroll, BB                                                                                                    | ٨     | lot Sent | Px Plan Claim | 02/03/2011 14:37:28 | КС   | Kroll, AA    |                                          |
|                                                                                                    | 1     | lot Sent | Rx Plan Claim | 02/03/2011 16:38:00 | KC   | Kroll, BB    |                                          |
|                                                                                                    |       |          |               |                     |      |              |                                          |